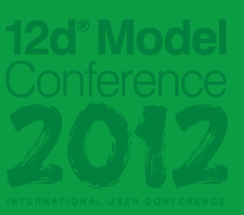

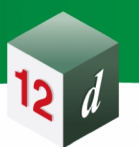

# 12d<sup>®</sup> International Innovation Awards

### **Executive Summary**

Name: Gary McLean Company: SKM Name of Project: Adelaide Hills Rail Awards Result: Highly Commended

12d Model and the 12d Track module were used on the Adelaide Hills Rail Project. Gary devised an innovative method to have plotted cross sections showing rail design formation with the track infrastructure correctly displayed. This meant having the ballast, sleepers and rail profiles shown in all cross sections but, more importantly, on the correct cant at the horizontal curves.

He also managed to calculate the exact ballast depths under the sleepers at both (high and low) rail locations. This value is critical as all the loads of the train are directly bearing under the rail foot and the minimum designed depth should be maintained.

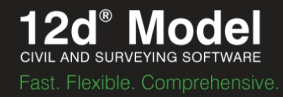

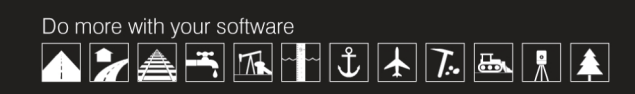

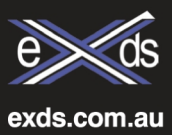

### Rail Innovation – Ballast depth under Rail plus other benefits

#### **Introduction**

I have been involved in railway design using 12d software for a combination of 6 years in my 12 years of using the program. In recent years the 12d rail module was added and has helped many designers produce a better product. I went through the rail module finding many functions that were both simple and testing to use. This made me realise some alternative ways to achieving the most out of this module. I will show you how to input and edit the user interface with confidence and a greater understanding. A further benefit will be a superior output of quantities with the benefit of producing better cross section plots depicting the rails on correct cant (Wish No. 1). The important ballast depth directly beneath the rail is also measured using a combination of tools already at your fingertips within the 12d environment (Wish No. 2). These benefits were on my own wish list, which have become innovative and will be described further on page 5.

#### **Use of Rail Module**

After creating the super alignment consisting of horizontal and vertical geometry you then apply the Cant Panel macro. *Tip: This macro is always run prior to Plot Rails macro.* 

There are 4 important inputs required in the Cant Design Tab before continuing.

- 1. Alignment speed (from design criteria)
- 2. Track Gauge (from design criteria)
- 3. Kec
- 4. Ksc

Items 3 & 4 need explaining. Both these values are constants, where item 4 in reality is variable in rail designing.

How it works: The designer produces a 'speed table' which calculates the cant (superelevation) required to accommodate the speed and radii of design curves. The mathematical formulae vary slightly depending on the rail size and gauge between inside rail faces.

The Kec constant is derived from the formula  $\text{Kec} = \text{S/g} * (3.6)^2$ 

Where S is the centreline spacing of the rails, g is gravitational acceleration (taken as  $9.8 \text{ m/}^2$ ) and 3.6 is the conversion factor to allow the use of V (km/h) instead of Vm (m/s)

So an example of heavy haul rail using 68kg rail with 75mm width of rail head on a standard gauge being 1435mm  $\rightarrow$  1435 + (2 \* 37.5mm) / 9.8 \* 3.6<sup>2</sup> which = 11.89 Kec value

This 11.89 value is used in calculating the applied equilibrium cant allowed.

The formula is  $Ee=11.89*V^2/R$  where V is speed and R is horizontal radius.

The item 4 value although being a constant does vary pending each curve on the design. The value is brought about by the curve requiring some deficiency in the calculated equilibrium cant. The idea of

cant deficiency being a lower cant than calculated is to 'drive' the train with gravitational force into the rails thereby having a smoother continuous ride than any slack between the wheels and the rails where the ideal equilibrium was originally calculated. This value is generally two thirds (66%) of the chosen applied cant *Ea* to the equilibrium cant.

Therefore after all that to calculate item 4, simply 66% of Kec Value,

An example being 11.89 \*0 .66 = 7.847 Ksec

A speed table is shown below; note column 8 is the recommended 66% ratio a designer aims for.

These figures I produced were ranging between 60% and 83%

| and set |                           | - Willing to          |                  | 75/45      | kph            |          | Cardes es              | A March Instein         |                          | DESIG                   | N LINITS      | and the second second                           | and the second second |                 |
|---------|---------------------------|-----------------------|------------------|------------|----------------|----------|------------------------|-------------------------|--------------------------|-------------------------|---------------|-------------------------------------------------|-----------------------|-----------------|
|         |                           |                       |                  |            |                |          |                        |                         |                          |                         |               | Exceptional                                     | Recommended           |                 |
| -       | 1                         | -                     | -                |            |                |          | MIN RADIUS             |                         |                          | Manuel Profession       | in in the     | 450                                             | 1000                  | m               |
|         | STA                       | NDARD G               | AUGE             |            |                |          | MAXIMUM CA             | NT (Ea)                 | A AVAILA                 |                         |               |                                                 | 40                    | mm              |
| 1.0     | Contraction of the second | and the second        | a philadeline at | 121-112-14 |                |          | MAXIMUM DE             | FICIENCY (D)            | Sec. on the              |                         | and the state |                                                 | 50                    | mm              |
|         |                           |                       |                  |            |                |          | RATE OF CHA            | ANGE OF CAN             | T (Eroc)                 |                         |               |                                                 | 35                    | mmis            |
|         |                           |                       |                  |            |                |          | CANT GRADE             | INGE OF DEF             | ICIENCY (Uro             |                         |               |                                                 | 1250                  | 1 in            |
|         |                           |                       |                  |            |                |          |                        |                         |                          |                         | 1000          | The state                                       |                       |                 |
|         |                           |                       |                  |            | New Hills      | HOR      | IZONTAL A              | LIGNMEN                 | IT                       |                         |               |                                                 |                       |                 |
| peed    |                           |                       |                  |            |                | Geometry |                        |                         |                          |                         |               | Rates o                                         | l Change              | Cant<br>Gradien |
| sign S  | Element ID                | Element               | Radius           | Ee         | Ea             | D=Ee-Ea  | Ea/Ee Ratio<br>Rec. 66 | Min Trans<br>(Method 1) | Min Trans<br>(Method 2)  | Min Trans<br>(Method 3) | Trans         | Eroc                                            | Droc                  | Er              |
| å       | No.                       |                       | (m)              | (mm)       | (mm)           | (mm)     | 5                      | (m)                     | (m)                      | (m)                     | (m)           | (mm/s)                                          | (mm/s)                | (1 in_)         |
|         |                           | Straight              | 0.000            | 0.00       | 0.00           | 0,00     |                        |                         |                          |                         |               |                                                 |                       |                 |
|         |                           |                       |                  |            |                |          |                        | 17.857                  | 8,683                    | 37.500                  | 50            | 0.00                                            | 0,00                  | 1667            |
| 75      | South 75-1                | Curve                 | 1500.000         | 44,59      | 30.00          | 14.59    | 67                     | 17.857                  | 8,683                    | 37.500                  | 50            | 12.50                                           | 6.08                  | 1667            |
| 75      |                           | Straight              | 0,000            | 0.00       | 0.00           | 0.00     |                        |                         |                          |                         |               |                                                 |                       |                 |
|         |                           | - winner              |                  |            |                |          |                        | 17.857                  | 8.683                    | 37.500                  | 50            | 12.50                                           | 6.08                  | 1667            |
| 75      | South 75-2                | Curve                 | 1500.000         | 44.59      | 30.00          | 14.59    | 67                     | 17.857                  | 8.683                    | 37,500                  | 50            | 12.50                                           | 6.08                  | 1887            |
| 75      |                           | Straight              | 0.000            | 0.00       | 0.00           | 0.00     |                        |                         |                          | 10000                   | 1000          |                                                 |                       |                 |
|         |                           |                       |                  |            |                |          |                        | 17.857                  | 8.683                    | 37.500                  | 50            | 12.50                                           | 6.08                  | 1667            |
| 75      | South 75-3                | Curve                 | 1500.000         | 44.59      | 30.00          | 14.59    | 67                     | 17 957                  | 2 6 8 3                  | 37 500                  | 50            | 12.50                                           | 6.08                  | 1667            |
| 75      |                           | Straight              | 0.000            | 0.00       | 0.00           | 0.00     |                        | 11,450                  | 6.004                    | 571.000                 |               | 12.00                                           | 0100                  |                 |
| 10      |                           | Sunder                | 0.000            |            | .0.99          | 100      | -                      | 23.810                  | 16.001                   | 50.000                  | 50            | 16.67                                           | 11.20                 | 1250            |
| 75      | South 75-4                | Curve                 | 1000.000         | 66.88      | 40.00          | 26.88    | 60                     |                         |                          |                         |               |                                                 |                       |                 |
|         |                           |                       |                  |            |                | 1.00     |                        | 23,810                  | 16.001                   | 50.000                  | 50            | 16.67                                           | 11.20                 | 1250            |
| 75      | -                         | Straight              | 0,000            | 0.00       | 0.00           | 0.00     |                        | 5.952                   | 1.234                    | 12 500                  | 50            | 4.17                                            | 0.86                  | 5000            |
| 75      | South 75-5                | Curve                 | 5540.000         | 12.07      | 10.00          | 2.07     | 83                     | 0.902                   | 1.2.04                   | 16,000                  |               |                                                 |                       |                 |
|         |                           | -                     |                  |            |                |          |                        | 23,810                  | 16.001                   | 50.000                  | 50            | 16.67                                           | 11.20                 | 1250            |
| 75      |                           | Straight              | 0,000            | 0,00       | 0.00           | 0.00     |                        |                         | 2 100                    | 46 700                  | 00            | 15.65                                           | 0.48                  | 4999            |
| 15      | Couth 75 5                | Curran                | 1000.000         | 24.68      | 48.00          | 6.08     | 15                     | 8.929                   | 5,403                    | 18,750                  | 20            | 15.63                                           | 9,40                  | 1000            |
| 40      | 50uth /5-0                | Curve                 | 1000,000         | 24.00      | 10.00          | 9.00     | 94                     | 5.357                   | 3.242                    | 18,750                  | 20            | 9.38                                            | 5.67                  | 1333            |
| 45      |                           | Straight              | 0.000            | 0.00       | 0.00           | 0.00     |                        |                         |                          |                         |               |                                                 |                       |                 |
| -       |                           |                       |                  |            |                |          |                        |                         |                          |                         |               |                                                 |                       |                 |
|         |                           | 11                    | 89 × 1/2         | 1          | - V × E        | 1/2 6-   | Froc                   | 1235                    | $E_{-}=\frac{\Delta}{-}$ | $E_a \times V$          | D             | $= \frac{\Delta D \times V}{\Delta D \times V}$ | $E_{\star} =$         | 1000 *          |
| 1       |                           | $E_e = \frac{111}{2}$ | R                | L          | $-r \wedge El$ | r (5.0x. | LIUC)                  |                         | RNC -                    | 3.6×L                   | 100           | $3.6 \times L$                                  |                       | $\Delta E_{a}$  |
|         |                           |                       |                  | $L_2$      | $= V \times L$ | )/(3.6x  | Droc)                  |                         |                          |                         |               |                                                 |                       | の主た             |
|         |                           |                       |                  | T          | 1.06.          | E        |                        |                         |                          |                         |               |                                                 |                       |                 |

Note the 11.89 formula imbedded into my spreadsheet in the bottom left. This figure would change for broad gauge, (1600mm rail face to rail face) typically 13.1.

2012

An example is shown below of 12d input into the Cant Panel. This is a different Ksec value supplied to me by ARTC (Australian Rail Track Corporation) as specified for a project in Adelaide on standard gauge.

| Alignment Defaults                            |                                                                       |                                                                                                    |                      |
|-----------------------------------------------|-----------------------------------------------------------------------|----------------------------------------------------------------------------------------------------|----------------------|
| No.                                           | Rail CL Alignment     Align Siding->Alig       Alignment Speed     60 | $ \ge $                                                                                                    | $/ \times / \rangle$ |
| No. 1                                         | Alignment Gauge Other                                                 |                                                                                                    | Sel Constants        |
| N                                             | Virtual Cant 20 1435mm<br>1435mm<br>1600mm                            | Ŧ                                                                                                    | Track Data           |
| CANT DESIGN CANT GRAPH SPREADSHEET            | I/O Other                                                             |                                                                                                    | Gauge 1.435          |
| Cant Elements                                 | Element Data                                                          |                                                                                                    | Kec 11.820           |
|                                               | Туре                                                                  | Here and the second second sec | Ksc 7.800            |
|                                               | Speed                                                                 | 123                                                                                                    |                      |
| 0.000 line start                              | Chainage                                                              |                                                                                                    |                      |
| 15.404 line start                             | Radius                                                                |                                                                                                    | $\setminus$ / /      |
| 54.661 line end<br>54.661 ld spiral start     | En Capta                                                              |                                                                                                    | // /                 |
| 74.661 ld spiral end                          |                                                                       |                                                                                                    |                      |
| 121.302 arc end                               | App Cant                                                              |                                                                                                    | / /                  |
| 121.302 tr spiral start                       | UPDATE                                                                |                                                                                                    |                      |
| 141.302 line start                            | 1                                                                     |                                                                                                    |                      |
| 1102.954 line end<br>1102.954 ld spiral start | 111- 11.87 = Eo . 11.8L XV                                            |                                                                                                    |                      |
| 1122.954 ld spiral end                        | Value 11 02 7                                                         |                                                                                                    |                      |
| 1122.954 arc start<br>1193.205 arc end        | M                                                                     |                                                                                                    |                      |
| 1193.205 tr spiral start                      | E lil cal son 2/2 E                                                   | 9                                                                                                    |                      |
| 1213.205 line start                           | ha - apprises cons reg 13                                             | /                                                                                                    |                      |
| 1265.708 ld spiral start                      | U. P. 11.87 , 16."                                                    | /                                                                                                    |                      |
| 1285.708 ld spiral end                        | There fore ITOL & OUT                                                 |                                                                                                    |                      |
| 1355.959 arc end                              | = 7.80                                                                |                                                                                                    |                      |
| <                                             |                                                                       | ~                                                                                                    |                      |
|                                               | 1                                                                     |                                                                                                    |                      |

The panel below has highlighted 2 buttons and also the last point in the alignment (line end).

The **RECALC ALL** button must be used if the alignment changes then the **UPDATE** button is necessary to follow.

The last point can be added or manipulated manually to avoid rail loop closure problems. This can occur when the loop comes back on itself and picks up the earlier chainage where it is about to join back onto, known as a rail turnout. So it is best to stop a fraction short of your intended turnout.

| Alignment Speed (V), kr                                                                                                    | n/hr (30                                           | Ration                              | alize                           |         |
|----------------------------------------------------------------------------------------------------|----------------------------------------------------|-------------------------------------|---------------------------------|---------|
| Alignment Gauge (G)                                                                                                    | 1435mm                                             |                                     | RECALC ALL                      | distant |
| IT DESIGN DESIGN LIMITS CANT GRAPH                                                                                                    | SPREADSHEET I/O                                    |                                     |                                 |         |
| Cant Elements                                                                                                    | Element Data                                       |                                     |                                 |         |
| SET INSERT DELETE DEL ALL                                                                                                    | Туре                                               |                                     | line end                        | alad    |
| [Edit Speeds] [Rationalize]                                                                                                    | Speed (V)                                          |                                     | 30                              | 4       |
|                                                                                                    | Chainage                                           |                                     | 11700                           | e e     |
| 7748.009 ld spiral start<br>7748.008 ld spiral end<br>7748.009 arc start                                                                                                    | Radius (R)                                         |                                     | lo                              |         |
| 8382.507 arc end<br>8382.507 tr spiral start                                                                                                    | Eq Cant (Ce)                                       |                                     | 0                               |         |
| 8402.507 tr spiral end<br>8402.507 line start                                                                                                    | App Cant (Ca)                                      |                                     | 0                               |         |
| 8615.585 line end<br>8615.585 ld spiral start                                                                                                    |                                                    | UPD                                 | ATE                             | 11      |
| 9008.284 arc end<br>9008.284 tr spiral start                                                                                                    | line start Ch: 1:<br>Ce: 0.0mm C<br>Lateral Accel: | 1627.6663<br>a: 0mm Cd<br>0.0m/s^2  | R: 0.000m V: 30km/l<br>I: 0.0mm | hr      |
| 9028.284 line start                                                                                                    | NO CHANGE IN                                       | CANTI                               |                                 |         |
| 11541.024 line end<br>11541.024 lid spiral start<br>11561.024 lid spiral end<br>11561.024 arc start<br>11607.666 tr spiral start<br>11607.666 tr spiral start<br>11627.666 tr spiral end<br>11627.666 line start | line end Ch: 11<br>Ce: 0.0mm C<br>Lateral Accel:   | 702.0000 F<br>a: 0mm Cd<br>0.0m/s^2 | ₹: 0.000m V: 30km/h<br>I: 0.0mm | r       |

Next in the design process in to run the Plot Rails macro.

This macro will produce 12d models for rail strings, ballast string & sections and sleepers.

This case example has a sleeper depth of 200mm, minimum ballast depth under sleeper of 200mm and rail with seating pad is 235mm. Therefore this equates to 635mm above the designed rail formation. As can be seen in both Rails and Ballast tabs the height offset is 0.635. The other dimension Rail to Ballast height is 0.235. This is correct as the ballast come to the top of the sleeper level when there is no sleeper present, as sleepers spaced generally 600mm centre to centre. Also worth explaining is the width, which is the ballast shoulder edge to shoulder, in this case 150mm is used for the shoulder and sleeper width is 2520mm, therefore 2.82.

Below is the case in question.

| Plot Rails Function                                                                                                    |                                                              | Plot Rails Function |                                                                                                    |                                                                                                    |             |  |  |
|----------------------------------------------------------------------------------------------------|--------------------------------------------------------------|---------------------|----------------------------------------------------------------------------------------------------|----------------------------------------------------------------------------------------------------|-------------|--|--|
| Function Plot Ballast sle                                                                                              | epers                                                        | fa                  | Function Plot Ballast slee                                                                                                    | pers                                                                                                  | fo          |  |  |
| Reference                                                                                                    | Align Siding->Alig                                           |                     | Reference                                                                                                    | Align Siding->A                                                                                       | Aliç        |  |  |
| Interval                                                                                                    | 10                                                           | LE.                 | Interval                                                                                                    | 10                                                                                                    | L.          |  |  |
| Height Offset                                                                                                    | 0.635                                                        | LE.                 | Height Offset                                                                                                    | 0.635                                                                                                 | el-         |  |  |
| Start Chainage                                                                                                    | 0                                                            | 141                 | Start Chainage                                                                                                    | 0                                                                                                    | 1 th        |  |  |
| End Chainage                                                                                                    | 3700                                                         | 1                   | End Chainage                                                                                                    | 3700                                                                                                  | 1.          |  |  |
| Rails   Ballast   Sleeper<br>Rails<br>Plot Rail Profile                                                                | s   Tunnel Bore                                              |                     | Rails Ballast Sleepers<br>Ballast<br>Plot Ballast                                                                                                    | ] Tunnel Bore ]                                                                                       |             |  |  |
| Rails   Ballast   Sleeper:<br>Rails   Plot Rail Profile                                                                | s   Tunnel Bore                                              |                     | Rails Ballast Sleepers<br>Ballast<br>Plot Ballast                                                                                                    | ] Tunnel Bore                                                                                         | 2           |  |  |
| Rails   Ballast   Sleeper<br>Rails<br>Plot Rail Profile<br>Name                                                        | s   Tunnel Bore                                              | ।<br>।<br>।         | Rails Ballast Sleepers<br>Ballast<br>Plot Ballast<br>Name                                                                                            | Tunnel Bore  <br> macro Ballast                                                                       | N           |  |  |
| Rails   Ballast   Sleepen<br>Rails<br>Plot Rail Profile<br>Name                                                        | s   Tunnel Bore  <br>macro RAILS                             |                     | Rails Ballast Sleepers<br>Ballast<br>Plot Ballast<br>Name<br>Sections Model                                                                          | Tunnel Bore  <br> macro Ballast<br> macro Ballast Se                                                  |             |  |  |
| Rails)   Ballast   Sleeper<br>Rails<br>Plot Rail Profile<br>Name<br>Model                                              | s   Tunnel Bore  <br>macro RAILS                             |                     | Rails Ballast Sleepers<br>Ballast Plot Ballast<br>Name<br>Sactions Model<br>Strings Model                                                            | Tunnel Bore  <br> macro Ballast<br> macro Ballast Se<br> macro Ballast St                             |             |  |  |
| Rails)   Ballast   Sleepen<br>Rails<br>Plot Rail Profile<br>Name<br>Model<br>Colour                                    | s   Tunnel Bore  <br>macro RAILS<br>macro RAILS              |                     | Rails Ballast Sleepers<br>Ballast Plot Ballast<br>Name<br>Sections Model<br>Strings Model<br>Colour                                                  | Tunnel Bore<br>macro Ballast<br>macro Ballast Se<br>macro Ballast St<br>cyan                          |             |  |  |
| Rails   Ballast   Sleepen<br>Rails<br>Plot Rail Profile<br>Name<br>Model<br>Colour                                     | s   Tunnel Bore  <br> macro RAILS<br> macro RAILS<br> yellow |                     | Rails Ballast Sleepers<br>Ballast Plot Ballast<br>Name<br>Sections Model<br>Strings Model<br>Colour<br>Rail to Ballast height                        | Tunnel Bore                                                                                           |             |  |  |
| Rails)   Ballast   Sleepen<br>Rails<br>Plot Rail Profile<br>Name<br>Model<br>Colour<br>Extrude Rail Profile            | s   Tunnel Bore  <br> macro RAILS<br> macro RAILS<br> yellow |                     | Rails Ballast Sleepers<br>Ballast Plot Ballast<br>Name<br>Sections Model<br>Strings Model<br>Colour<br>Rail to Ballast height<br>Width               | Tunnel Bore<br>macro Ballast<br>macro Ballast Se<br>macro Ballast St<br>cyan<br>-0.235<br>2.82        | V Z V V A A |  |  |
| Rails   Ballast   Sleepen<br>Rails   Plot Rail Profile<br>Name<br>Model<br>Colour<br>Extrude Rail Profile<br>Rail Type | s   Tunnel Bore  <br> macro RAILS<br> macro RAILS<br> yellow |                     | Rails Ballast Sleepers<br>Ballast Plot Ballast<br>Name<br>Sections Model<br>Strings Model<br>Colour<br>Rail to Ballast height<br>Width<br>Slope 1 in | Tunnel Bore<br>macro Ballast<br>macro Ballast Se<br>macro Ballast St<br>cyan<br>-0.235<br>2.82<br>1.5 |             |  |  |

The simple choice of selecting the correct Rail Type, (base of rails tab) is applied only after the using the Rail Profiles macro.

This allows importing previously profiled rails into your project. There is an 'examplerail.profile' supplied by 12d. Simply copy this file into your project then use the File I/O as shown on the example below where a 60kg rail is chosen.

Note, this can be extruded and displayed in a Perspective OpenGL view, but still is only a point in your typical cross section indicating top of rail. There is no rail profile.

#### 60lb A 60lb OS 60lb 41kg 47kg 53kg Туре abe Rail ht above sleeper F Profile Table | Diagram | Load/Plot String File I/O fre Rail Details Extrude Details Rail profile file example rail.profiles Extrude Details Extrude Rail Profile 🚮 Perspective OpenGL 2 Write File Profile file Rail Type 60kg abe B + - & < < & < × \* \* 3 ke profiles : d only Write Fil Plot Rails Finish Help Finished reading file OK Apply Delete Delete All Finish Help

So far I have explained some useful input for the 12d macro panels to help populate. What 12d produces is unique but we the designer can take it a bit further with some innovative ideas brought about a couple of wishes I had.

### WISH No.1

To have plotted cross sections showing rail design formation with the track infrastructure correctly displayed. This means having the ballast, sleepers and rail profiles shown in all cross sections but importantly on the correct cant at the horizontal curves.

#### WISH No.2

To calculate the exact ballast depths under the sleepers at both (high and low) rail locations. This value is critical as all the loads of the train are directly bearing under the rail foot and the minimum designed depth should be maintained. Axle loads in the Pilbara, Western Australia on heavy haul rail are reaching up to 40 tonne limits.

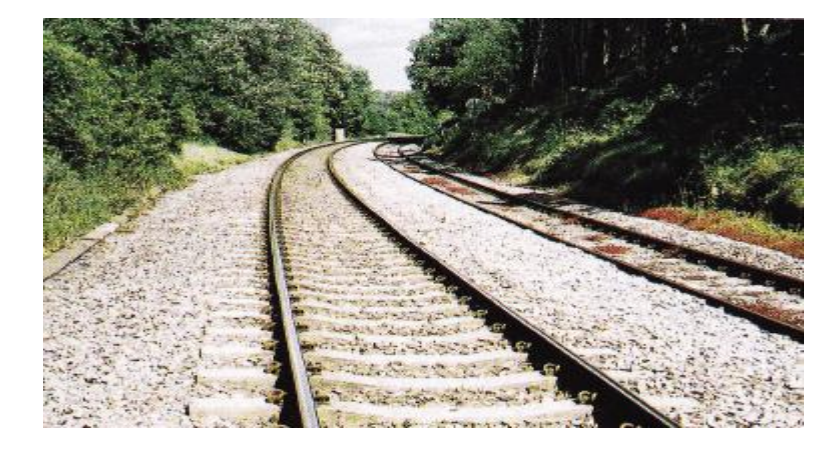

#### **TO ACCOMPLISH - WISH No.1**

The first objective is to establish what 12d can already produce and then see if you can enhance this further. Using the Plot Rails panel produces the rail model strings at gauge centres (face to face) and the on the correct cant but can only be viewed as a point in your cross section view and plots. 12d does allows you to display the sleepers but sometimes randomly they will not display in the cross section and finally the ballast where 12d creates models of strings and sections but will also not be visible unless cross sections are taken at exact intervals in the Apply Many Function.

So to work from the bottom up, the ballast requires that a 'ballast.tin' be created from the models with the default 'nulling' values, this enables the tin to be viewed and cut giving the ballast shape at any point along the alignment.

The next items are the sleepers that simply require a 'corridor overlap' in the cross section plot routine to include the sleepers. This overlap would be half the sleeper spacing, with sleepers designed at 600mm centres then 300mm or 0.3 would suffice, this value is often forgotten. The last item being the rails is where some innovation takes place.

The rail requires a symbol to be drawn that can be called up in the cross section plot routine. Yet, you must draw 2 symbols as the insertion point is on the face of the rail because 12d produced strings at rail gauge centres; standard gauge being 1435mm. (broad – 1600mm) (narrow-1000mm)

The origin of the symbol is critical to the correct placement on the rail model string. The rail model strings must be renamed to identify the left and right rail. I use increasing chainage direction to determine left and right. This is important when using the plot routine and will be explained ahead on pages 7 & 8.

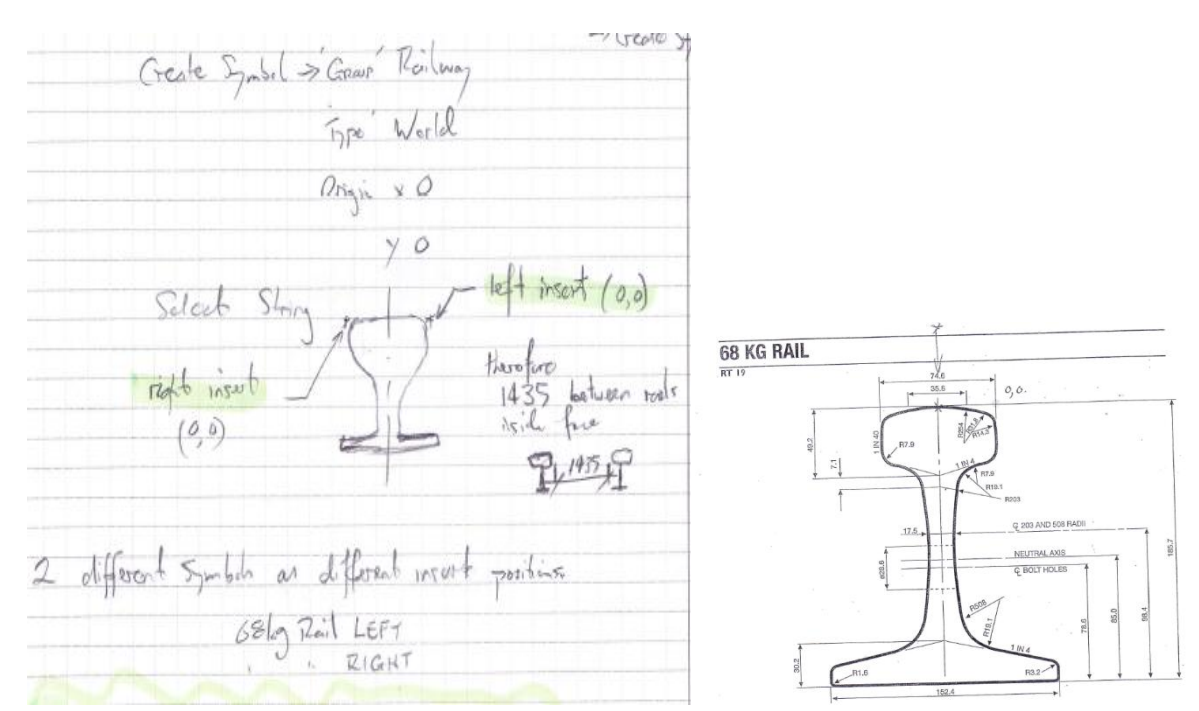

A small hand sketch shows below followed by 12d screen capture.

The symbols will be stored in the 12d file, symbol.4d

| roject "NWICA Design"                              | *                                                                                                    |                                                                                                    |                                                                                                    |                                                                                                    |                          |                                                                                                    |                                                                                                    |
|----------------------------------------------------|----------------------------------------------------------------------------------------------------|----------------------------------------------------------------------------------------------------|----------------------------------------------------------------------------------------------------|----------------------------------------------------------------------------------------------------|--------------------------|----------------------------------------------------------------------------------------------------|----------------------------------------------------------------------------------------------------|
| + Tins                                             |                                                                                                    |                                                                                                    |                                                                                                    |                                                                                                    |                          |                                                                                                    |                                                                                                    |
| + Templates                                        |                                                                                                    |                                                                                                    |                                                                                                    |                                                                                                    |                          |                                                                                                    |                                                                                                    |
| E Punctions                                        |                                                                                                    |                                                                                                    |                                                                                                    |                                                                                                    |                          |                                                                                                    |                                                                                                    |
| Views                                              |                                                                                                    |                                                                                                    |                                                                                                    |                                                                                                    | CONTRACT CONTRACTOR OF A |                                                                                                    | NAME AND ADDRESS OF TAXABLE ADDRESS OF TAXABLE ADDRESS OF TAXA |
| <ul> <li>Name mappings</li> <li>Notterr</li> </ul> |                                                                                                    |                                                                                                    |                                                                                                    |                                                                                                    |                          |                                                                                                    |                                                                                                    |
| Survey data collectors                             |                                                                                                    |                                                                                                    |                                                                                                    | and a state of the second second second second second second second second second second second second second s |                          |                                                                                                    |                                                                                                    |
| E Colours                                          |                                                                                                    |                                                                                                    |                                                                                                    |                                                                                                    |                          |                                                                                                    |                                                                                                    |
| E Linestyles                                       |                                                                                                    |                                                                                                    |                                                                                                    | Two is a set of the set of the                                                                                  |                          |                                                                                                    |                                                                                                    |
| <ul> <li>Symbols</li> <li>Cenate symbol</li> </ul> |                                                                                                    |                                                                                                    |                                                                                                    |                                                                                                    |                          | Symbol Ground Relation                                                                                                    | e 🖉 🖾 🔀                                                                                                    |
| Croace sympto                                      |                                                                                                    |                                                                                                    |                                                                                                    |                                                                                                    |                          | Coston                                                                                                    | [Create   w]                                                                                                    |
| ⊕ 12d                                              |                                                                                                    |                                                                                                    |                                                                                                    |                                                                                                    |                          | Dombel same                                                                                                    | and the second second                                                                                                    |
| <ul> <li>12d Standards</li> </ul>                  |                                                                                                    |                                                                                                    |                                                                                                    |                                                                                                    |                          | Syntax same                                                                                                    | Tag Kaliktani (2                                                                                                    |
| + 120_standards                                    |                                                                                                    |                                                                                                    |                                                                                                    |                                                                                                    |                          | Group                                                                                                    | Haiway                                                                                                    |
| Alianan anh Chulen                                 | × 1                                                                                                    |                                                                                                    |                                                                                                    |                                                                                                    |                          | Symbol type                                                                                                    | Wate V                                                                                                    |
|                                                    | and the second second second second second second second second second second second second second second second |                                                                                                    |                                                                                                    |                                                                                                    |                          | Data Input                                                                                                    | E. C. C. C.                                                                                                    |
|                                                    | Finish                                                                                                    |                                                                                                    | Help                                                                                                    |                                                                                                    |                          | 2 - 2 - 2 - 1                                                                                                    | 19372                                                                                                    |
|                                                    | -                                                                                                    |                                                                                                    |                                                                                                    |                                                                                                    |                          | Skring                                                                                                    | 68kg profile->0 ≥                                                                                                    |
|                                                    | ENGINE STOLEN STORE                                                                                              | link (/f                                                                                                    |                                                                                                    |                                                                                                    |                          | No embedded colours in symbol                                                                                                    | ল                                                                                                    |
|                                                    | G Found folder                                                                                                   |                                                                                                    | Constant and the second                                                                                                    |                                                                                                    |                          | Origin x                                                                                                    | -0.8973                                                                                                    |
|                                                    | symptoid Hs                                                                                                    |                                                                                                    |                                                                                                    |                                                                                                    |                          | Origin y                                                                                                    | 0                                                                                                    |
|                                                    | C. c                                                                                                    |                                                                                                    | The second second                                                                                                    |                                                                                                    |                          | Factor                                                                                                    | M                                                                                                    |
|                                                    | COMMISTOProjects/MW0250                                                                                          | SiDeliverables) Drawings). (2d Protects) Raf                                                                   | NDesign                                                                                                    |                                                                                                    |                          | in and in a second second second second second second second second second second second second second second s                                                                                                    | 4                                                                                                    |
|                                                    |                                                                                                    |                                                                                                    |                                                                                                    |                                                                                                    |                          |                                                                                                    |                                                                                                    |
|                                                    | OUser folder                                                                                                    |                                                                                                    |                                                                                                    |                                                                                                    |                          | A CONTRACTOR OF A CONTRACTOR                                                                                                    |                                                                                                    |
|                                                    | Differenti and Antoneous                                                                                         | 41 1 1 1 1 1 1 1 1 1 1 1 1 1 1 1 1 1 1                                                                         | State of the local division of the                                                                                                    |                                                                                                    |                          | STREET STATES STREET, STREET, |                                                                                                    |
|                                                    | and the second of the second                                                                                     |                                                                                                    |                                                                                                    |                                                                                                    |                          |                                                                                                    |                                                                                                    |
|                                                    | 0                                                                                                    |                                                                                                    |                                                                                                    |                                                                                                    |                          | ALL CONTRACTOR AND AND AND AND AND AND AND AND AND AND                                                                                                    |                                                                                                    |
|                                                    | O Other folder                                                                                                   | the second second second second second second second second second second second second second second second s | the set of the set of |                                                                                                    |                          | beteen lodmen                                                                                                    |                                                                                                    |
|                                                    | C Other folder                                                                                                   | States an average boots and                                                                                    | CT M                                                                                                    |                                                                                                    |                          | Fracess Write                                                                                                    | [Enish] [Help]                                                                                                    |

Above shows the project tree, symbol create and setup file 'symbols.4d' dialogue boxes.

Now we have all the tools to start populating the cross section plot PPF editor. Since we want a left and right rail profile to appear with the correct symbol then we must ensure a separate name within the rail string model for left and right. The reason is that when you use 'Cuts' in the plot routine a defined set numbers are allocated and we can then use our newly created rail symbols to be positioned on the associated defined sets. The example below will explain graphically.

Note: The Name mask MUST be within inverted commas as shown "macro Rail to FMG left"

Note: The symbol name at 'cut string height location' is either 68kg Rail Left or 68kg Rail Right

| Section X Plot PPF                                                                                                    | ditor                                                                                                    |                                                                                                    |   | Section X Plot PPF I                                                                                                    | Editor                                  |                                                                                                    |                                                             |                                                                   |                    |                |                             |         | Water  |
|----------------------------------------------------------------------------------------------------|----------------------------------------------------------------------------------------------------|----------------------------------------------------------------------------------------------------|---|----------------------------------------------------------------------------------------------------|-----------------------------------------|----------------------------------------------------------------------------------------------------|-------------------------------------------------------------|-------------------------------------------------------------------|--------------------|----------------|-----------------------------|---------|--------|
| Plot parameter file                                                                                                    | es\SKM_XS_Box_Rail.xplotppf                                                                                                    | Write                                                                                                    |   | Plot par                                                                                                    | ameter file                             | es\\$KM_XS_Box_Rail_Loop                                                                                         | xp 🔁                                                        |                                                                   | Rea                | be             |                             |         | Wrke   |
| <ul> <li>Section X Plot<br/>Notes</li> <li>Title block</li> <li>Section Ritering<br/>Extra X sections I</li> <li>Plot sheet layout</li> <li>Boxes/Centreline<br/>Graph area</li> <li>Corridors</li> <li>Grades</li> <li>Assection points</li> <li>Hatching cut/fill<br/>Cut/Fill area labe</li> <li>Cut/Fill area labe</li> <li>Cut/Fill area labe</li> <li>Symbols</li> <li>PPF"s to include</li> </ul> | Cute - Prode/Neme mask parameters<br>Define Model Name<br>nask I I mecro Ral to PM6 Theoro Rals to<br>2 2 mecro Ral to PM6 Theoro Rals to<br>2 2 mecro Ral to PM6 Theoro Rals to<br>primery string strings to label where<br>(design x: section) for the section<br>I eff_stlension plan view<br>x points<br>design x: section x | o FMG ktt"<br>o FMG idst"<br>o FMG idst"<br>o FMG i | + | Section X Flot Notes This block X section filtering Extra X section filtering Extra X section filtering Extra X section filtering Certraine Graphs Conidors Grades Cuto Haching cut/fil Cut/fil area labe Cuto Cuto Cuto Cuto Cuto Cuto Cuto Demeters Labels Section PPF's to include | Cuts-Symb<br>Use<br>set #<br>1 1<br>2 2 | Inde scaleable plot symbol (7) scaleable plot symbol (7) scaleable plot symbol (7) scaleable plot symbol (7) 1 2 | Symbol<br>Gilkg Ral LEFT<br>Gilkg Ral RIGHT<br>modes<br>3 4 | Position<br>at cut string height<br>at cut string height<br>C 5 0 | x ((mm))<br>0<br>0 | Y<br>(mm)<br>0 | Angle (dms)<br>0 cy<br>0 cy | kour \$ | 20 mm) |
| Plot                                                                                                    | Find Finish                                                                                                    | Help                                                                                                    |   | Plot                                                                                                    |                                         | Fin                                                                                                    | 1                                                           |                                                                   | Finish             |                |                             |         | Help   |

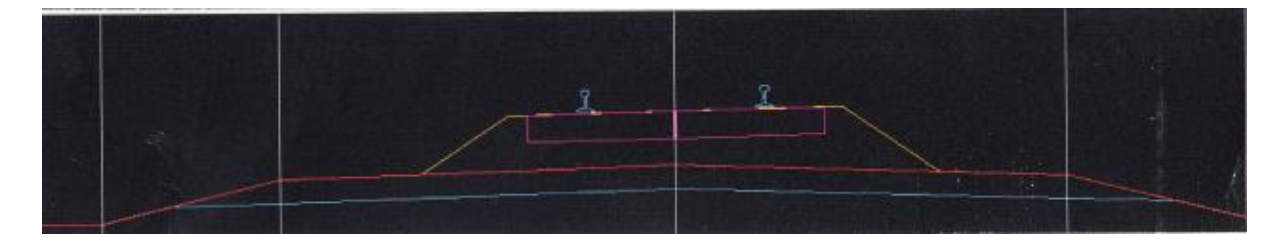

Also shown in this cross section is 200mm sub-ballast capping (blue) captured by my boxing routine.

The red line is the design formation, yellow the ballast, magenta the sleepers and cyan the rail.

This indicates a left hand bend in the horizontal alignment by the cant falling inside to the left, which is the low rail (on the left) in direction of increasing chainages.

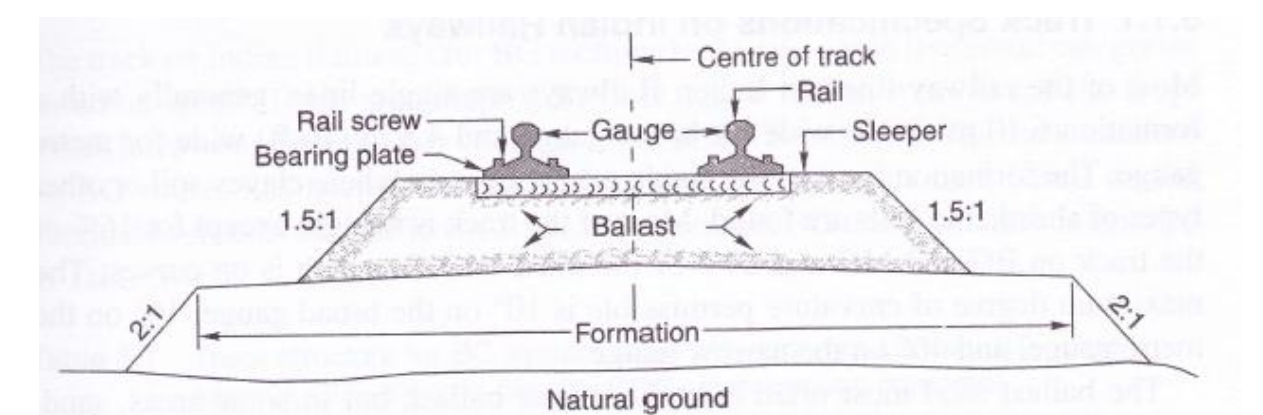

The final output was exactly as wished for and further benefits flowed through. The quantity of the ballast becomes easier to calculate by applying a ballast tin to formation tin volume report and simply deducting sleeper cross sectional areas. Another great advantage is now 12d visualisation can be used to create different rendering and realistic drive through movie (\*.avi) files.

A tip with the drive through movie files is that the 12d style contained within the Library Extrude called 'Train TRACK' gives a far smoother and quicker movie than creating your own group extrusions for rail and sleepers. The overall affect is important rather than exact sleeper dimensions.

#### **TO ACCOMPLISH - WISH No.2**

This task of establishing the exact ballast depth below the rail foot was a matter of applying some innovation to the data we have created. First we must understand why this can vary and how to rectify the issue if the minimum depth specified is encroached.

The area where this may happen is in horizontal curves only. This is where the cant or superelevation occurs and which puts the sleepers and rail on a one way cross fall. The designed formation below is generally crowned but can also have one way cross fall, normally for use in rail duplication projects which require drainage run off. This formation cross fall grade is about 2% either crowned or one way. Now this is how the dilemma happens, what if the cant designed for that particular horizontal bend is greater than the formation grade of 2%, then these two grades would

2012

eventually cross one another as the cant being steeper than the formation. The low rail is where the ballast depth encroachment will occur.

So we now know how it happens. We can start working with the 12d rail left and right strings created earlier by the Plot Rails macro. The example I will describe will be shown with further screen captures to follow.

The track criteria example:

- 47 kg/m Rail inclusive of rail seat 141mm
- Sleeper depth under rail seat 200mm
- Ballast under sleeper at rail seat 200mm
- Fall of formation by ½ rail gauge 717.5mm \* 2% = 14mm

As mentioned the ballast depth is an issue when there is one-way cross fall on the design formation and not a typically crowned formation. Some engineers will debate that having a reduced ballast at the centre of the track is not an issue considering the loads are somewhat reduced compared to directly over the rail. This means a reduced value in this example by 14mm, therefore 186mm ballast. This does contradict the design specification which dictates a minimum of 200mm ballast under the sleeper but the criteria generally do not indicate where along the sleeper. So by adding the 14mm this ensures the minimum is maintained at the crown work point under the sleeper and an additional 14mm (in this case) under the rail. Sketch below helps describe.

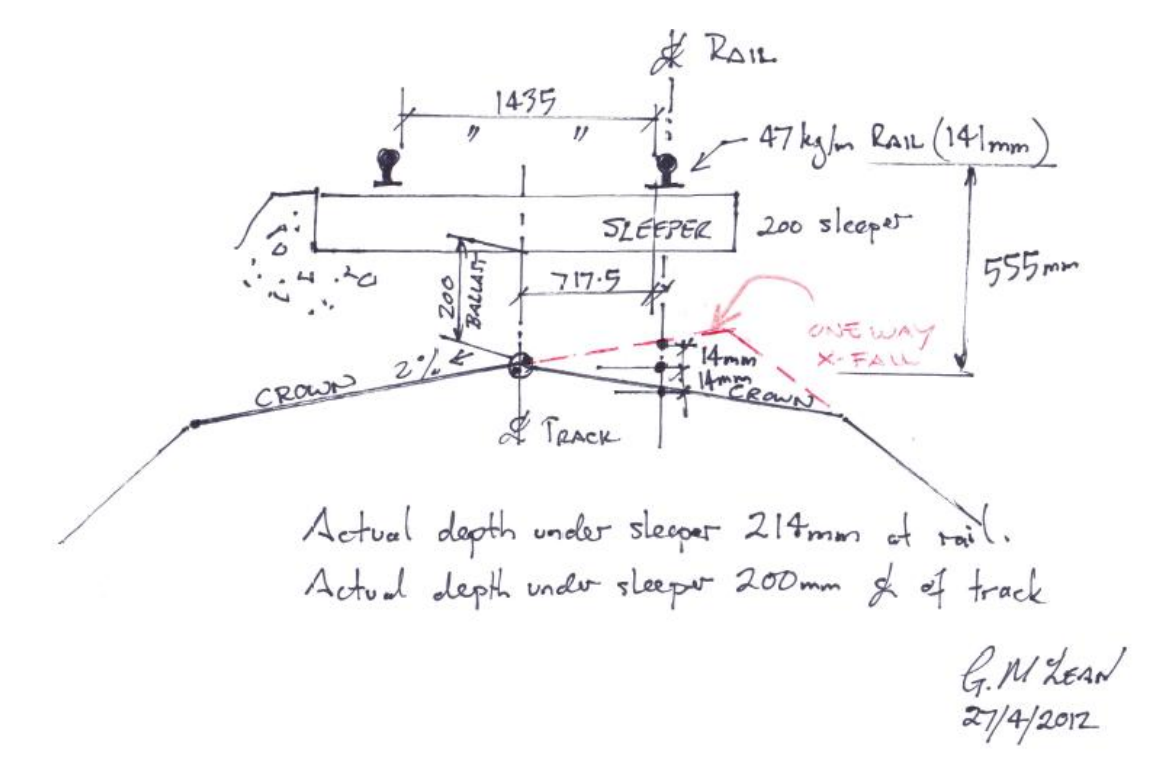

The combined dimensions total 555mm, this is the input value in the Height Offset panel described earlier on page 4. The next step is the 12d function of draping onto a tin. The created models of the left and right rail strings (yellow points above sleeper) are draped onto the design formation (red). This creates the yellow draped strings on the design formation (red) as shown below.

## 2012

| Section 4 "macro Ballast Sections >m | acro Ballast 3430.000"                     |                                                                                                    |                                   | Check As Built Stri                                          |
|--------------------------------------|--------------------------------------------|----------------------------------------------------------------------------------------------------|-----------------------------------|--------------------------------------------------------------|
|                                      |                                            |                                                                                                    |                                   | As huth shine                                                |
|                                      |                                            |                                                                                                    |                                   | Design string                                                |
|                                      | -0.348                                     | 8                                                                                                    |                                   | Control string                                               |
| 91                                   | 2.82m                                      |                                                                                                    |                                   |                                                              |
|                                      |                                            |                                                                                                    |                                   | Report horizontal differe                                    |
| 90 5                                 |                                            |                                                                                                    |                                   | Report vertical difference                                   |
|                                      |                                            | the second second second second second second second second second second second second second second second s |                                   | Report at asbuilt string's                                   |
|                                      |                                            |                                                                                                    |                                   | Report at regular contro                                     |
|                                      | +                                          |                                                                                                    |                                   | Difference units                                             |
|                                      |                                            |                                                                                                    | Construction of the second second | Report Interval                                              |
|                                      |                                            |                                                                                                    |                                   | Start chainage                                               |
| 69.5                                 |                                            |                                                                                                    |                                   | Officat Consider                                             |
|                                      |                                            |                                                                                                    |                                   | Hot dff Conidor                                              |
|                                      |                                            |                                                                                                    |                                   |                                                              |
| 89 💹 UltraEdit-32 - [D:\Document     | s and Settings\gmclean\Wy Docume           | nts\17d junk project\Testing                                                                                   | N oft Pail As built up de 🛛 🦳     | Report file                                                  |
| File Edit Search View Format         | Column Macro Advanced Window H             | leip                                                                                                    |                                   |                                                              |
|                                      |                                            |                                                                                                    |                                   | total 1936 points reported                                   |
|                                      |                                            |                                                                                                    |                                   | Report                                                       |
| 60.000 -0.718<br>70.000 -0.717       | 41296.594 389503.63<br>41303.923 389510.44 | 7 94.534 95.082                                                                                                | 0 -549                            |                                                              |
| 80.000 -0.718<br>90.000 -0.718       | 41311.304 389517.20<br>41318.753 389523.88 | 3 94.702 95.272<br>6 94.792 95.272                                                                             | -0 -570                           | QA Reports                                                   |
| 100.000 -0.718<br>110.000 -0.718     | 41326.268 389530.49                        | 4 94.881 95.452                                                                                                | 0 -570                            | Check asbuilt string vs desi<br>Check asbuilt string vs wall |
|                                      | 41341.494 389543.48                        | 3 95.060 95.631                                                                                                | 0 -570<br>0 -570                  | Check points above tin                                       |
| 140.000 -0.717                       | 41356.938 389556.20                        | 6 95.150 95.714<br>3 95.240 95.796                                                                             | 0 -564<br>0 -556                  | Check survey points vs des                                   |
| 160.000 -0.717                       | 41364.683 389562.53<br>41372.427 389568.85 | 0 95.329 95.884<br>6 95.419 95.974                                                                             | 0 -555                            | Check survey points vs des                                   |
|                                      | 41380.172 389575.18<br>41387.916 389581.50 | 2 95.508 96.064<br>9 95.598 96.153                                                                             | 0 -555                            |                                                              |
| 190.000 -0.717<br>200.000 -0.717     | 41395.660 389587.83<br>41403.405 389594.16 | 5 95.687 96.243<br>2 95.777 96.332                                                                             | 0 -555                            |                                                              |

The next step is to create a QA Report within the 12d environment. I have used 'Check As Built Design String vs Design String' at 10m intervals. (also Xfall/Offset report can achieve results)

- As Built String = draped string
- Design String = Top of rail string (above sleeper)
- Control String = Alignment CL (shown at crown of red formation)

The report file shown as an output file with more chainages captured inclusive of 10m intervals.

File: D:\Documents and Settings\gmclean\My Documents\12d junk project\Testing\Left Rail As built vs design report.rpt 12/08/2010, 10:33:09AM

| ges: Go to specific page:            | s using thumbnail image                   | es la companya de la companya de la companya de la companya de la companya de la companya de la companya de la |                                          |                  |                 |                      |                     |
|--------------------------------------|-------------------------------------------|----------------------------------------------------------------------------------------------------|------------------------------------------|------------------|-----------------|----------------------|---------------------|
| Report file                          | name:                                     | Left Rail As                                                                                                   | built vs desi                            | gn report.:      | rpt             |                      | 1 1                 |
| Check design<br>Design :<br>As built | n string usin<br>string "m<br>t string "R | g as built str<br>acro RAILS->ma<br>ail Left drape                                                             | ring<br>Acro RAILS lef<br>Ad->macro RAIL | t" c<br>S left"  | ompared to      | Anyth<br>(this case) | ing less to<br>-555 |
| Date: Thu Au                         | ug 12 10:33:0                             | 6 2010                                                                                                    | J->Align Sidin                           | a                | 555 2           | op balled            | balla               |
| Vertical di<br>That is, ve           | fference is A<br>rt diff is po            | sbuilt minus E<br>sitive if Asbu                                                                               | Design.<br>Nilt is above                 | the Design       | Lis             | 5 Rail               | 200 mm              |
| AC AS BUILC                          | String Verti                              | ces:                                                                                                    |                                          |                  |                 |                      |                     |
| Chainage                             | CentreLine<br>Offset                      | Asbuilt Co<br>Easting                                                                                          | Northing                                 | Asbuilt<br>Level | Design<br>Level | Horz-Diff<br>(mm)    | Vert-Diff<br>(mm)   |
| 57.224                               | -0.717                                    | 41294.565                                                                                                    | 389501.741                               | 94.513           | 95.056          | 5                    | -544                |
| 60.000                               | -0.718                                    | 41296.594                                                                                                    | 389503.637                               | 94.534           | 95.082          | 0                    | -549                |
| 60.053                               | -0.717                                    | 41296.633                                                                                                    | 389503.673                               | 94.534           | 95.083          | 0                    | -549                |
| 60.291                               | -0.717                                    | 41296.808                                                                                                    | 389503.835                               | 94.536           | 95.085          | 0                    | -549                |
| 65.000                               | -0.711                                    | 41300.258                                                                                                    | 389507.042                               | 94.572           | 95.131          | 5                    | -559                |
| 65.458                               | -0.711                                    | 41300.594                                                                                                    | 389507.354                               | 94.576           | 95.135          | 5                    | -560                |
| 68.000                               | -0.713                                    | 41302.457                                                                                                    | 389509.085                               | 94.595           | 95.160          | 3                    | -565                |
| 68.000                               | -0.713                                    | 41302.457                                                                                                    | 389509.085                               | 94.595           | 95.160          | 3                    | -565                |
| 68.000                               | -0.713                                    | 41302.457                                                                                                    | 389509.085                               | 94.595           | 95.160          | 3                    | -565                |
| 68.401                               | -0.714                                    | 41302.750                                                                                                    | 389509.358                               | 94.598           | 95.164          | 3                    | -566                |
| 70.000                               | -0.717                                    | 41303,923                                                                                                    | 389510.447                               | 94.613           | 95.179          | -0                   | -567                |
| 70.049                               | -0.717                                    | 41303.959                                                                                                    | 389510.480                               | 94.613           | 95.180          | 0                    | -567                |
| 73.716                               | -0.706                                    | 41306.665                                                                                                    | 389512.957                               | 94.646           | 95.214          | 10                   | -568                |
| 74.661                               | -0.706                                    | 41307.363                                                                                                    | 389513.596                               | 94.655           | 95.223          | 11                   | -568                |
| 74.932                               | -0.706                                    | 41307.563                                                                                                    | 389513.778                               | 94.657           | 95.225          | 11                   | -568                |
| 75.000                               | -0.706                                    | 41307.613                                                                                                    | 389513.825                               | 94.658           | 95.226          | 11                   | -568                |
| 76.014                               | -0.706                                    | 41308.362                                                                                                    | 389514.510                               | 94.667           | 95.235          | 10                   | -569                |
| 80.000                               | -0.717                                    | 41311.304                                                                                                    | 389517.203                               | 94.702           | 95.272          | -0                   | -570                |
| 80.042                               | -0.717                                    | 41311.336                                                                                                    | 389517.231                               | 94.703           | 95.273          | -0                   | -570                |
| 83.986                               | -0.706                                    | 41314.273                                                                                                    | 389519.867                               | 94.738           | 95.308          | 12                   | -570                |
| 85.000                               | -0.705                                    | 41315.028                                                                                                    | 389520.544                               | 94.747           | 95.317          | 12                   | -570                |
| 86.014                               | -0.706                                    | 41315.784                                                                                                    | 389521.222                               | 94.756           | 95.326          | 12                   | -570                |

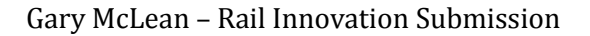

The report above shows the first 4 chainages below the design 'governor' of 555mm by up to 11mm which would mean 189mm of ballast at the crown and 203mm under the rail.

The report below shows many chainages at 555mm which quickly indicates a straight section of track inclusive of the 0mm horizontal offset is also clear indicator that there is no horizontal difference between the strings directly below each other.

| File: D | :\Documents and | Settings\gmcle | ean\My Documents\12 | 2d junk project\Testin | g\Left Rail As | built vs design report.rpt | 12/08/2010 | 10:33:09AN |
|---------|-----------------|----------------|---------------------|------------------------|----------------|----------------------------|------------|------------|
|         | 03 005          | 0 706          |                     | 200505 500             |                | 05 300                     | 10         | 570        |
|         | 93.900          | -0.706         | 41321.740           | 389526.520             | 94.020         | 95.396                     | 12         | -570       |
|         | 95.000          | -0.705         | 41322.510           | 389527.190             | 94.837         | 95.407                     | 12         | -570       |
|         | 96.014          | -0.706         | 41323.272           | 389527.860             | 94.846         | . 92.410                   | 12         | -570       |
|         | 100.000         | -0.717         | 41326.268           | 389530.494             | 94.881         | 95.45%                     | 0          | -570       |
|         | 100.028         | -0.717         | 41326.289           | 389530.512             | 94.882         | 95.452                     | -0         | -570       |
|         | 103,986         | -0.706         | 41329.290           | 389533.098             | 94.917         | 95.487                     | 12         | -570       |
|         | 105.000         | -0.705         | 41330.058           | 389533.760             | 94.926         | 95.496                     | 12         | -570       |
|         | 106.014         | -0.706         | 41330.827           | 389534.422             | 94.935         | 95.505                     | 12         | -570       |
|         | 110.000         | -0.717         | 41333.849           | 389537.026             | 94.971         | 95.541                     | 0          | -570       |
|         | 110.021         | -0.717         | 41333.864           | 389537.040             | 94.971         | 95.541                     | 0          | -570       |
|         | 111.024         | -0.713         | 41334.632           | 389537.688             | 94.980         | 95.550                     | 5          | -570       |
|         | 115.000         | -0.705         | 41337.671           | 389540.255             | 95.016         | 95.586                     | 12         | -570       |
|         | 118,976         | -0.713         | 41340.711           | 389542.822             | 95.051         | 95,622                     | 5          | -570       |
|         | 120.000         | -0.717         | 41341.494           | 389543.483             | 95.060         | 95.631                     | 0          | -570       |
|         | 120.014         | -0.717         | 41341.505           | 389543.492             | 95.061         | 95.631                     | -0         | -570       |
|         | 120.267         | -0.716         | 41341.700           | 389543.654             | 95.063         | 95.633                     | 1          | -570       |
|         | 121.302         | -0.713         | 41342.498           | 389544.314             | 95.072         | 95.642                     | 4          | -569       |
|         | 122.055         | -0.710         | 41343.078           | 389544.795             | 95.079         | 95.648                     | 6          | -569       |
|         | 125.000         | -0.707         | 41345.347           | 389546.675             | 95.105         | 95.672                     | 9          | -567       |
|         | 126.015         | -0.708         | 41346.130           | 389547.323             | 95.114         | 95.681                     | 9          | -566       |
|         | 130.000         | -0.717         | 41349.200           | 389549.866             | 95.150         | 95.714                     | 0          | -564       |
|         | 130.000         | -0.717         | 41349.200           | 389549.866             | 95,150         | 95.714                     | 0          | -564       |
|         | 130.000         | -0.717         | 41349.200           | 389549.866             | 95.150         | 95.714                     | 0          | -564       |
|         | 130.008         | -0.717         | 41349.206           | 389549.871             | 95.150         | 95.714                     | -0         | -564       |
|         | 131.025         | -0.716         | 41349,993           | 389550.516             | 95.159         | 95.722                     | 1          | -563       |
|         | 135.000         | -0.714         | 41353.069           | 389553.035             | 95.195         | 95.755                     | 1          | -560       |
|         | 136.021         | -0.714         | 41353 859           | 389553 682             | 95.204         | 95 763                     | 1          | -559       |
|         | 140,000         | -0.717         | 41356 938           | 389556 203             | 95 240         | 95 796                     | õ          | -556       |
|         | 140.267         | -0.717         | 41357 145           | 389556 372             | 95 242         | 95 798                     | õ          | -556       |
|         | 141 302         | -0 717         | 11357 046           | 389557 027             | 05 251         | 95 807                     | 0          | -556       |
|         | 144 242         | -0.717         | 41360 223           | 300550 007             | 95.279         | 95.007                     | -0         | -556       |
|         | 145.000         | -0.717         | 41360.223           | 309550.007             | 95.270         | 95.035                     | -0         | -556       |
|         | 140.075         | -0.717         | 41360.010           | 200561 001             | 95.204         | 05 075                     | -0         | -550       |
|         | 140.975         | -0.717         | 41363.009           | 309501.001             | 95.520         | 90.070<br>0E 001           | -0         | -555       |
|         | 150.000         | -0.717         | 41364.683           | 389562.530             | 95.329         | 95.884                     | 0          | - 355      |
|         | 151.025         | -0.718         | 41365.476           | 389563.178             | 95.336         | 95.894                     | 0          | -355       |
|         | 155.000         | -0.718         | 41368.555           | 389565.693             | 95.374         | 95.929                     | 0          | -555       |
|         | 158,975         | -0.717         | 41371.633           | 389568.208             | 95.409         | 95.965                     | -0         | -555       |
|         | 160.000         | -0.717         | 413/2.42/           | 389568.856             | 95.419         | 95.974                     | 0          | -555       |
|         | 163.975         | -0.717         | 41375.506           | 389571,371             | 95.454         | 96.010                     | -0         | -555       |
|         | 165.000         | -0.717         | 41376.299           | 389572.019             | 95.463         | 96.019                     | -0         | -555       |
|         | 166.025         | -0.717         | 41377.093           | 389572.668             | 95.473         | 96.028                     | -0         | -555       |
|         | 170.000         | -0.717         | 41380.172           | 389575.182             | 95.508         | 96.064                     | 0          | -555       |
|         | 173.975         | -0.717         | 41383.250           | 389577.697             | 95.544         | 96.099                     | -0         | -555       |
|         | 175.000         | -0.717         | 41384.044           | 389578.346             | 95.553         | 96.108                     | 0          | -555       |

These results can be exported into Excel software and using 'if' statements can colour highlight 'cells' where less than 555mm. This final report is a great source for design considerations between the designer, engineer and the client.

The results can show some areas where ballast is less than desired. One must consider the depth change and over how many meters of the alignment where this reduction is occurring and may not warrant any work to the existing design. Yet, if there is significant distances where the ballast is far less than desired then the designer can increase the rail height locally in these areas of concern. This is easily written in a sentence but a difficult task. Heavy haul rail design has specific criteria for vertical intersection points (VIP's) which is commonly a distance of 1000m, yes that is 1km between VIP's. This can cause higher ballast volumes than necessary due to some local earthworks dipping which dictates the low point between VIP's. The cant can also be looked at by reducing the value thereby reducing the height variation between high and low rails, which in turn would increase the depth between the draped string on the formation and the new low rail position.

The other alternative, which I commonly used, is to steepen the formation locally by introducing a new VIP and maintain the rail 1km VIP's as this is the primary running surface of the train but the earthworks below can vary to accommodate design constraints. Best adopt a super alignment for rail and another for the design formation. This is common as the longitudinal plotted profile needs to show both alignments.

The combination of the existing rail macro's and 12d functions such as drape, followed by creating a report, validates the ballast depth which ensures the client the design criteria is validated and more importantly accomplishes Wish No. 2.

#### **Closing Statement**

In this submission I chose to highlight what can be manipulated with the 12d tools already at one's fingertips. There are no fabulous macros written in this submission that did not already exist within 12d. This showcases that with some intervention to seek one's wishes, that the outcome can become quite innovative without realising the initial potential when embarking on solving issues.

Fortunately I was doing some 'beta' testing of sorts by delving into the rail module. The company 12d were of great assistance in my probing questions. So a special mention must go to their employee Mike Jenson.

I hope my wishes are worthy of accreditation when adjudicating this submission.

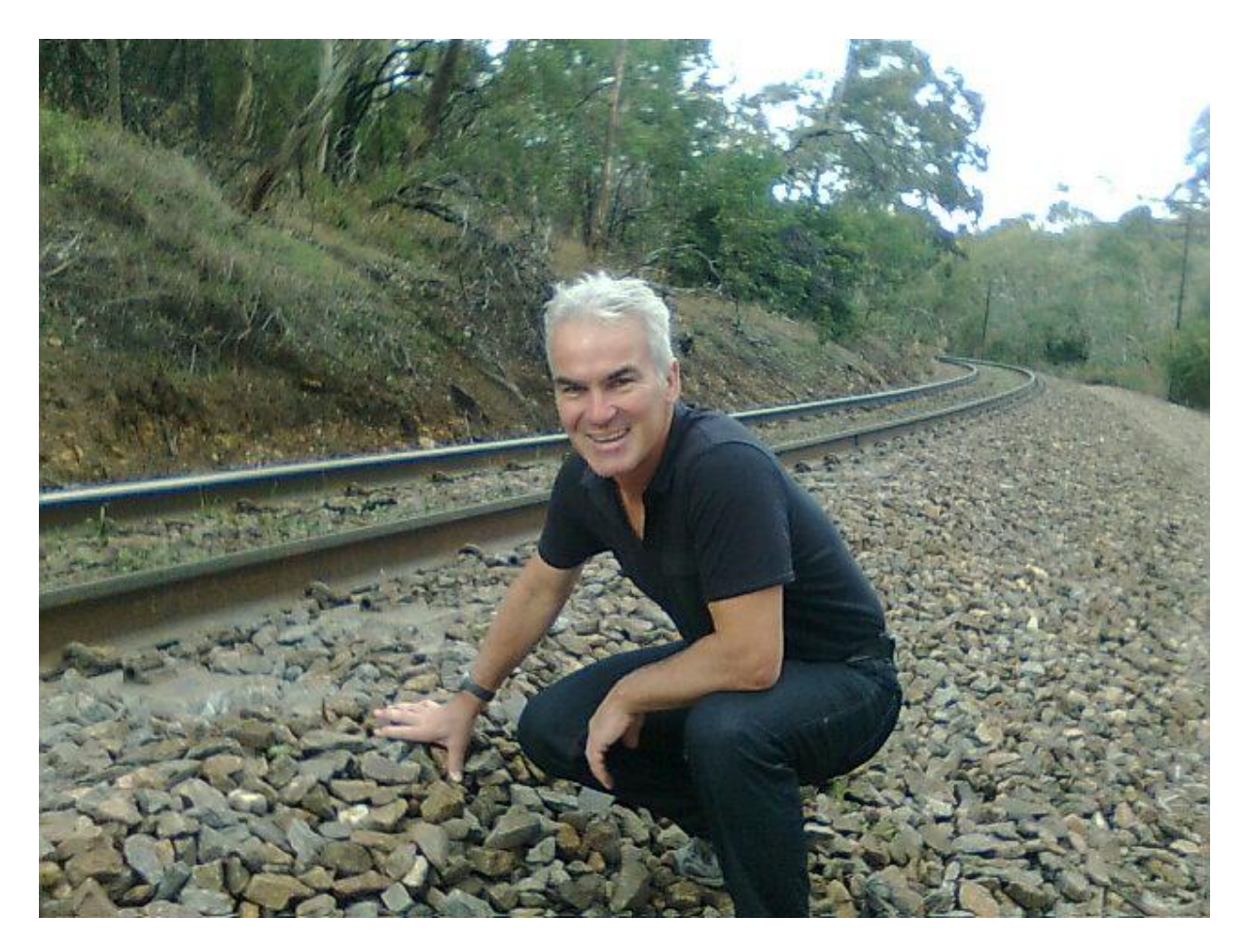

The author beside Belair railway track Adelaide Hills.